# A Teams program használata

# 1. Csoportok (Tantárgyak) létrehozása

1.) Kattintson a program bal alsó sarkában a Csatlakozás csoporthoz vagy csoport létrehozása hivatkozásra!

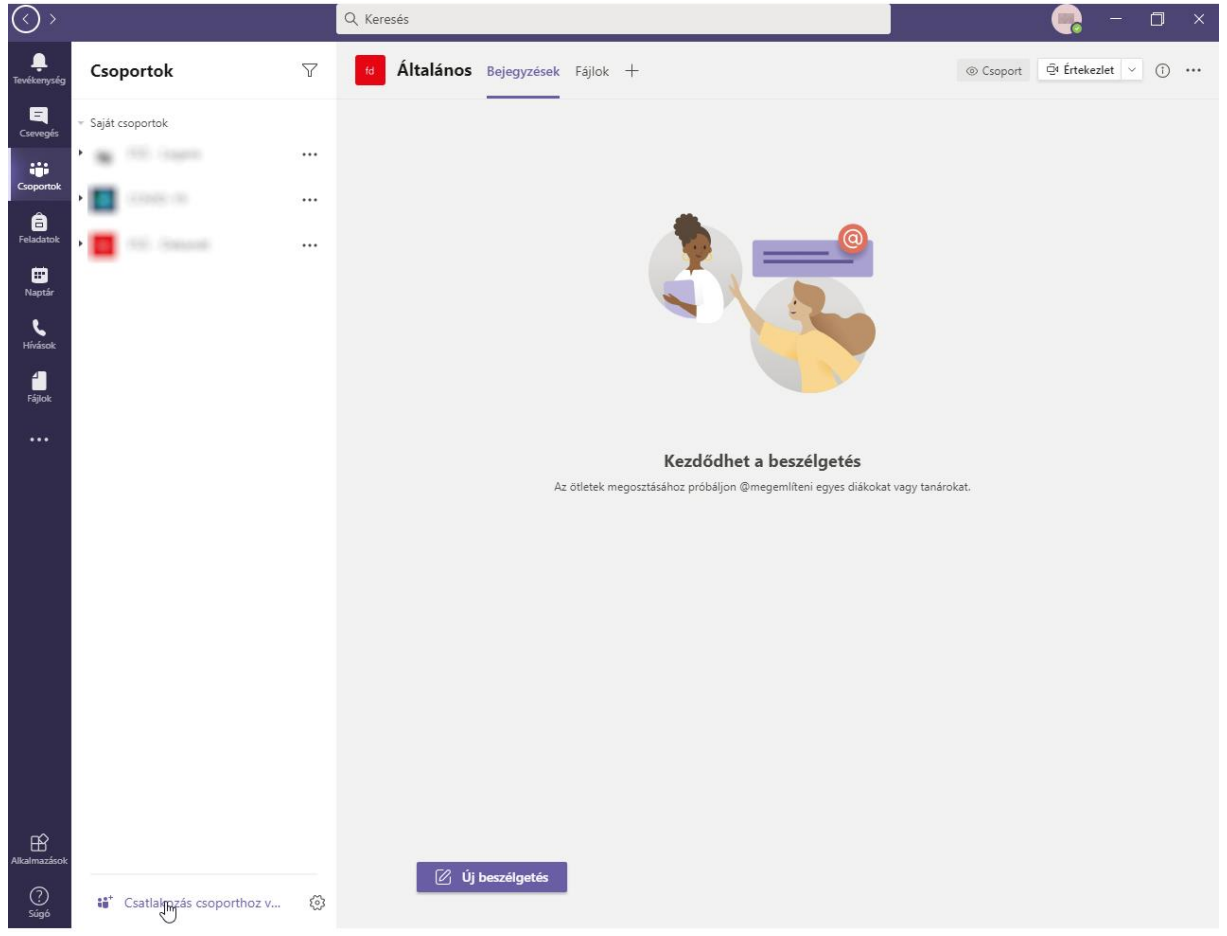

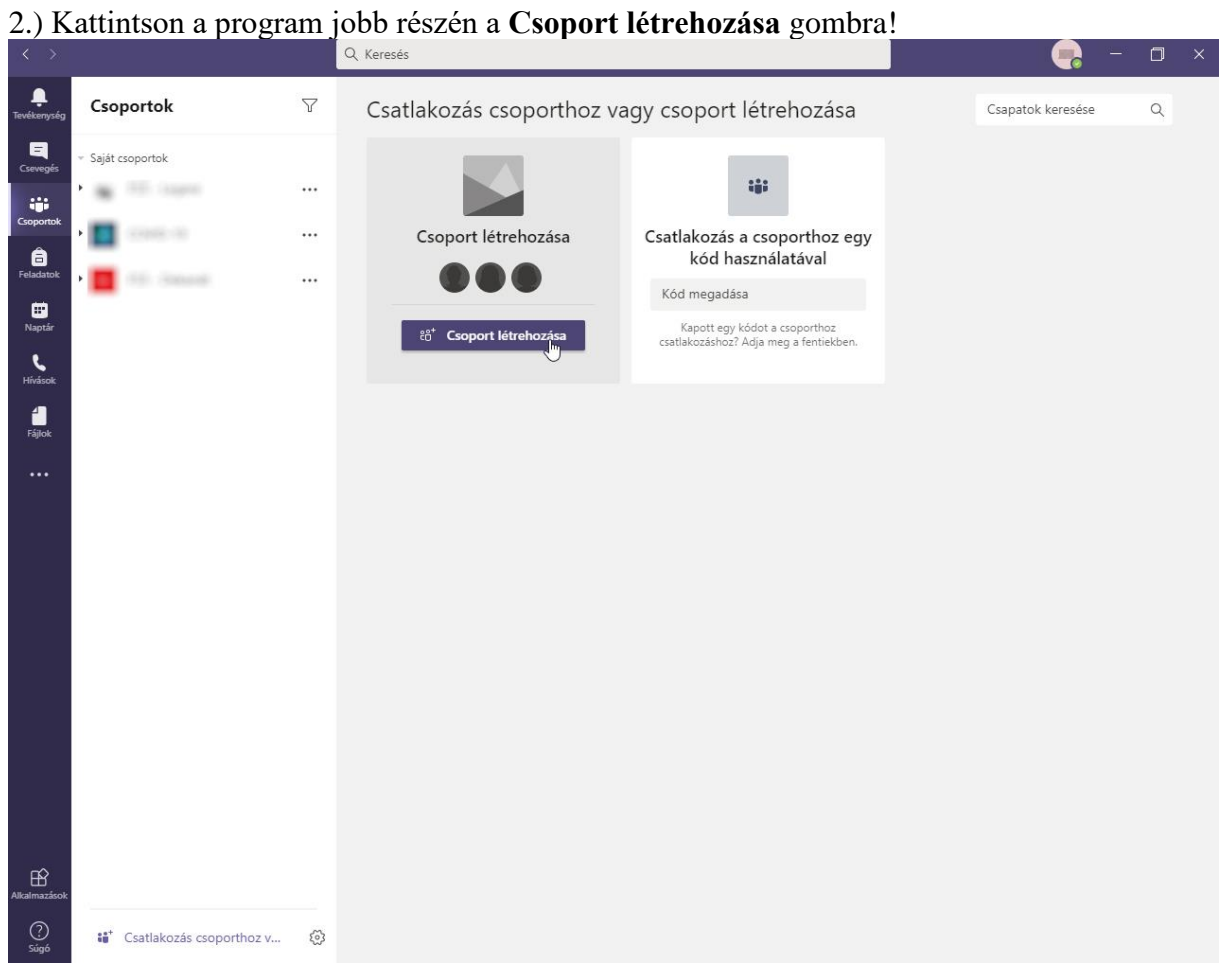

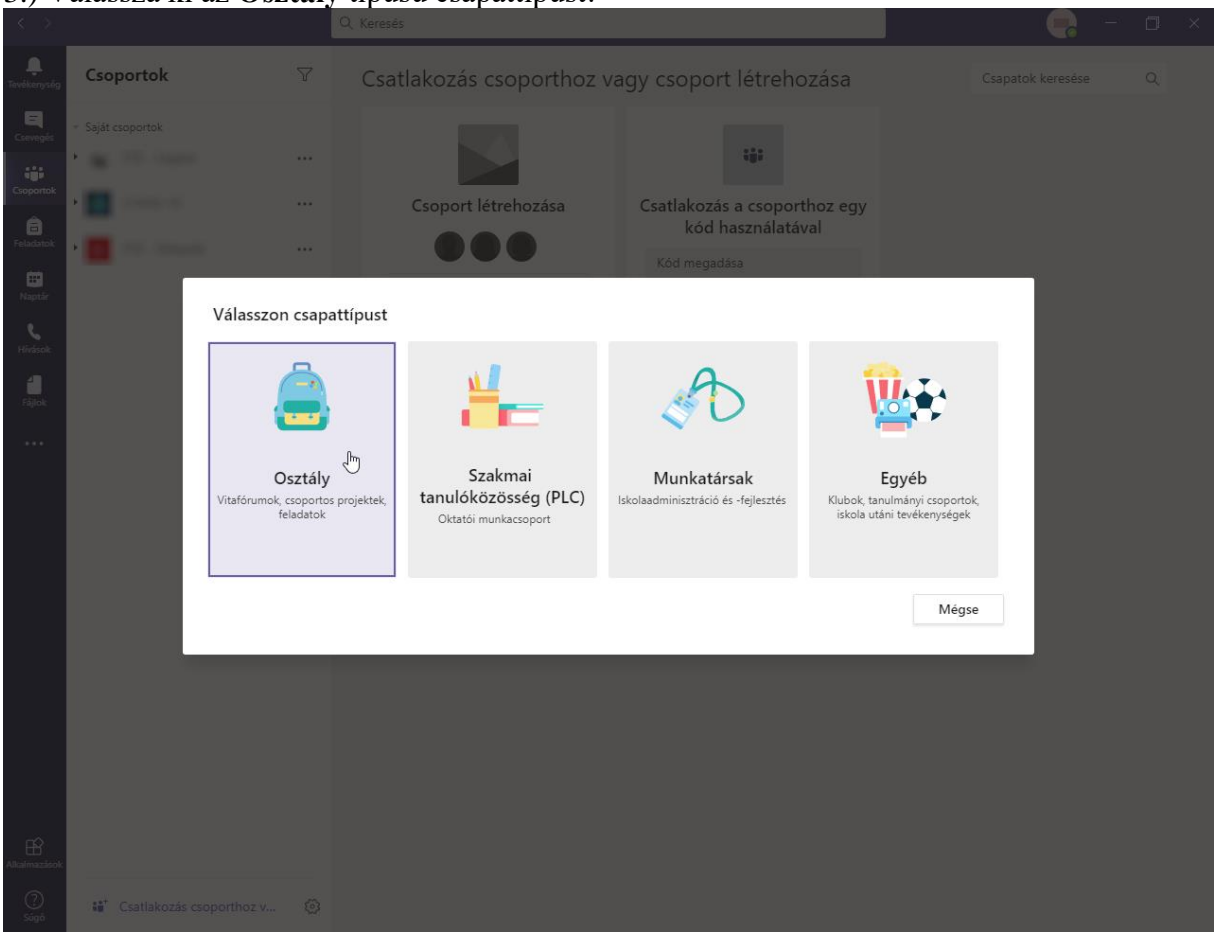

### 3.) Válassza ki az Osztály típusú csapattípust!

4.) Nevezze el a csapatot.

Ha létre akarja hozni például *Teória cestovného ruchu* tantárgyat, *akkor így kell elneveznie a tantárgyat:* FSS\_2020\_KCR/TECR FSS – kar neve 2020 – Év KCR/TECR – tantárgy kódja

A Leírás mezőbe beírhatja a tantárgy nevét szlovákul/magyarul

Ezután kattintson a Tovább gombra!

| $\langle \rangle$       |                          |                      |                                                                                                    |   | - 🦪 | × |
|-------------------------|--------------------------|----------------------|----------------------------------------------------------------------------------------------------|---|-----|---|
| <b>L</b><br>Tevékenység | Csoportok                |                      | Csatlakozás csoporthoz vagy csoport létrehozása                                                                                                    |   |     |   |
|                         | Saját csoportok          |                      |                                                                                                    |   |     |   |
|                         | -                        | Csc                  | port létrehozása                                                                                                    |   |     |   |
|                         | <b>.</b>                 | Az o<br>oszt<br>arra | sztálycsapatok tulajdonosai a tanárok, míg a diákok tagokként vesznek részt bennük. Mindegyik<br>Ilycsapatban létrehozhat feladatokat és teszteket, és személyes területet is adhat a tanulóknak<br>how ieoxzetelinenk az Ozstálvieoxzetfüzetben. |   |     |   |
|                         |                          | Név                  |                                                                                                    |   |     |   |
|                         |                          | FS                   | 5_2020_KCR/TECR O                                                                                                    |   |     |   |
|                         |                          | Leírá                | (nem kötelező)                                                                                                    |   |     |   |
|                         |                          | Te                   | iria <u>cestovného ruchu</u> - Idegenforgalmi elmélet                                                                                                    |   |     |   |
|                         |                          |                      |                                                                                                    |   |     |   |
|                         |                          | Csor                 | ort létrehozása egy meglévő csoport mintájára                                                                                                    |   |     |   |
|                         |                          |                      | Mégse <b>Tovább</b>                                                                                                    | J |     |   |
|                         |                          |                      |                                                                                                    |   |     |   |
| Alkalmazások            |                          |                      |                                                                                                    |   |     |   |
| ?<br>Súgó               | Csatlakozás csoporthoz v | ÷                    |                                                                                                    |   |     |   |

5.) Adja hozzá a diákokat. A szövegmezőbe írja be a diák azonosítóját <u>keresztnév.vezetéknév</u> @<u>student.ukf.sk</u> formájában. Ha a szövegmező alatt megjelenik az adott diák, akkor kattintson rá, majd a **Hozzáadás** gombra való kattintással hozzáadhatja a diákot a csoporthoz (tantárgyhoz). Ezeket a lépéseket ismételje meg minden diák esetén. Ha a program nem találja meg a diákot, akkor a diák még nem regisztrálta magát. Ha véletlenül hozzáadott egy olyan diákot, aki nem tartozik a csoportba (tantárgyhoz), a neve mellett található × gombra kattintva eltávolíthatja.

| Csoportok                                                                                                    | ♥ Csatlakozás csoporthoz vagy csoport létrehozása                                                                                                    |                   |  |
|----------------------------------------------------------------------------------------------------|----------------------------------------------------------------------------------------------------|-------------------|--|
|                                                                                                    |                                                                                                    |                   |  |
|                                                                                                    | Személyek hozzáadása a(z) "FSS_2020_KCR/TECR" csoporthoz                                                                                                    |                   |  |
|                                                                                                    | Diákok Tanárok                                                                                                    |                   |  |
| 10. Taxa                                                                                                    | emélyt meg szeretné találni, kezdie el                                                                                                    |                   |  |
| FS FSS_2020_KCR/TECR                                                                                                    | e hozzáadása vendégként                                                                                                    |                   |  |
| Altalanos                                                                                                    |                                                                                                    |                   |  |
|                                                                                                    |                                                                                                    |                   |  |
|                                                                                                    |                                                                                                    |                   |  |
|                                                                                                    | Kihagyás                                                                                                    |                   |  |
|                                                                                                    |                                                                                                    |                   |  |
|                                                                                                    |                                                                                                    |                   |  |
| Csatlakozás csoporthoz v                                                                                                    |                                                                                                    |                   |  |
| Contractor cooperator mi                                                                                                    |                                                                                                    |                   |  |
|                                                                                                    | Q Keresés                                                                                                    | <b>Q</b> -        |  |
| Csoportok                                                                                                    | Q Keresés       V       Csatlakozás csoporthoz vagy csoport létrehozása                                                                                                    | Csapatok keresése |  |
| Csoportok<br>Saját csoportok                                                                                                | <ul> <li>Q Keresés</li> <li>✓ Csatlakozás csoporthoz vagy csoport létrehozása</li> </ul>                                                                                                    | Csapatok keresése |  |
| Csoportok<br>Saját csoportok                                                                                                | Q Keresés  Csatlakozás csoporthoz vagy csoport létrehozása  Személyek hozzáadása a(z). ESS 2020 KCR/TECR″ csoporthoz                                                                                                    | Csapatok keresése |  |
| Csoportok<br>Saját csoportok                                                                                                | C Keresés Csatlakozás csoporthoz vagy csoport létrehozása Személyek hozzáadása a(z) "FSS_2020_KCR/TECR" csoporthoz Diákok Tanárok                                                                                                    | Csapatok keresése |  |
| Csoportok<br>Saját csoportok                                                                                                | Csatlakozás csoporthoz vagy csoport létrehozása  Személyek hozzáadása a(z) "FSS_2020_KCR/TECR" csoporthoz Diákok Tanárok                                                                                                    | Csapatok keresése |  |
| Csoportok<br>Saját ccoportok                                                                                                | <ul> <li>Csatlakozás csoporthoz vagy csoport létrehozása</li> <li>Csatlakozás csoporthoz vagy csoport létrehozása</li> <li>Személyek hozzáadása a(z) "FSS_2020_KCR/TECR" csoporthoz</li> <li>Diákok Tanárok</li> <li>Z × Hozzáadás</li> <li>Hozzáadás</li> <li>Hozzáadás</li> <li>Hozzáadás</li> </ul>                                                                       | Csapatok keresése |  |
| Csoportok<br>Saját csoportok<br>5<br>5<br>5<br>5<br>5<br>5<br>5<br>5<br>5<br>5<br>5<br>2020_KCR/TECR<br>Általános           | <ul> <li>Csatlakozás csoporthoz vagy csoport létrehozása</li> <li>Csatlakozás a(z) "FSS_2020_KCR/TECR" csoporthoz</li> <li>Diákok Tanárok</li> <li>X</li> <li>Hozzázdás</li> <li>Hozzázdás</li> <li>Hozzázdás</li> </ul>                                                                                                    | Csapatok keresése |  |
| Csoportok<br>Seját csoportok<br>55 FSS_2020_KCR/TECR<br>Általános                                                           | <ul> <li>Csatlakozás csoporthoz vagy csoport létrehozása</li> <li>Csatlakozás csoporthoz vagy csoport létrehozása</li> <li>Személyek hozzáadása a(z) "FSS_2020_KCR/TECR" csoporthoz</li> <li>Diákok Tanárok</li> <li>Z × Hozzáadás</li> <li>Hozzáadás</li> <li>Hozzáadás</li> <li>Hozzáadás</li> </ul>                                                                       | Csapatok keresése |  |
| Csoportok<br>Saját csoportok<br>IS PSS_2020_KCR/TECR<br>Általános                                                           | <ul> <li>Csatlakozás csoporthoz vagy csoport létrehozása</li> <li>Személyek hozzáadása a(z) "FSS_2020_KCR/TECR" csoporthoz</li> <li>Diákok Tanárok</li> <li>Z ×</li> <li>Hozzáadás</li> <li>Hozzáadás</li> <li>Hozzáadás</li> <li>Hozzáadás</li> <li>Hozzáadás</li> </ul>                                                                                                    | Csapatok keresése |  |
| Csoportok<br>Saját csoportok<br>IS FSS_2020_KCR/TECR<br>Általános                                                           | Csatlakozás csoporthoz vagy csoport létrehozása Személyek hozzáadása a(z) "FSS_2020_KCR/TECR" csoporthoz   Diákok Tanárok   Z X   Hozzáadás   V Hozzáadás   Hozzáadás Hozzáadás Kihagyás                                                                                                    | Csapatok keresése |  |
| Csoportok<br>Saját csoportok<br>Saját csoportok<br>Saját csoportok<br>Saját csoportok<br>Saját csoportok<br>Saját csoportok | <ul> <li>Csatlakozás csoporthoz vagy csoport létrehozása</li> <li>Csatlakozás csoporthoz vagy csoport létrehozása</li> <li>Személyek hozzáadása a(z) "FSS_2020_KCR/TECR" csoporthoz</li> <li>Diákok Tanárok</li> <li>Z × Hozzáadás</li> <li>A sz iskolában lévő bármely csoportot. terjesztési listát vagy személyt meg szeretné találni, ködge el bermi a nevét.</li> </ul> | Csapatok keresése |  |
| Csoportok<br>Saját csoportok<br>55 FSS_2020_KCR/TECR<br>Általános                                                           | Catalakozás csoporthoz vagy csoport létrehozása Személyek hozzáadása a(z) "FSS_2020_KCR/TECR" csoporthoz   Diákok Tanárok   Z <x< td=""> Hozzáadás   A az iskolában lévő bármely csoportot. terjesztési listát vagy személyt meg szeretné találni, késége el beírni a nevét.   Kihagyás</x<>                                                                                 | Csapatok keresése |  |

6.) Ha egy tantárgyat több oktató is oktatja, akkor kattintson az ablak felső részén a Tanárok hivatkozásra. Önmagát nem kell hozzáadnia. A tanár hozzáadása ugyanúgy működik, mint a diákok hozzáadása. Ha pl. egy *Kovács János* nevű tanárt szeretne hozzáadni, akkor az azonosítója jkovacs@msnet.ukf.sk lesz.

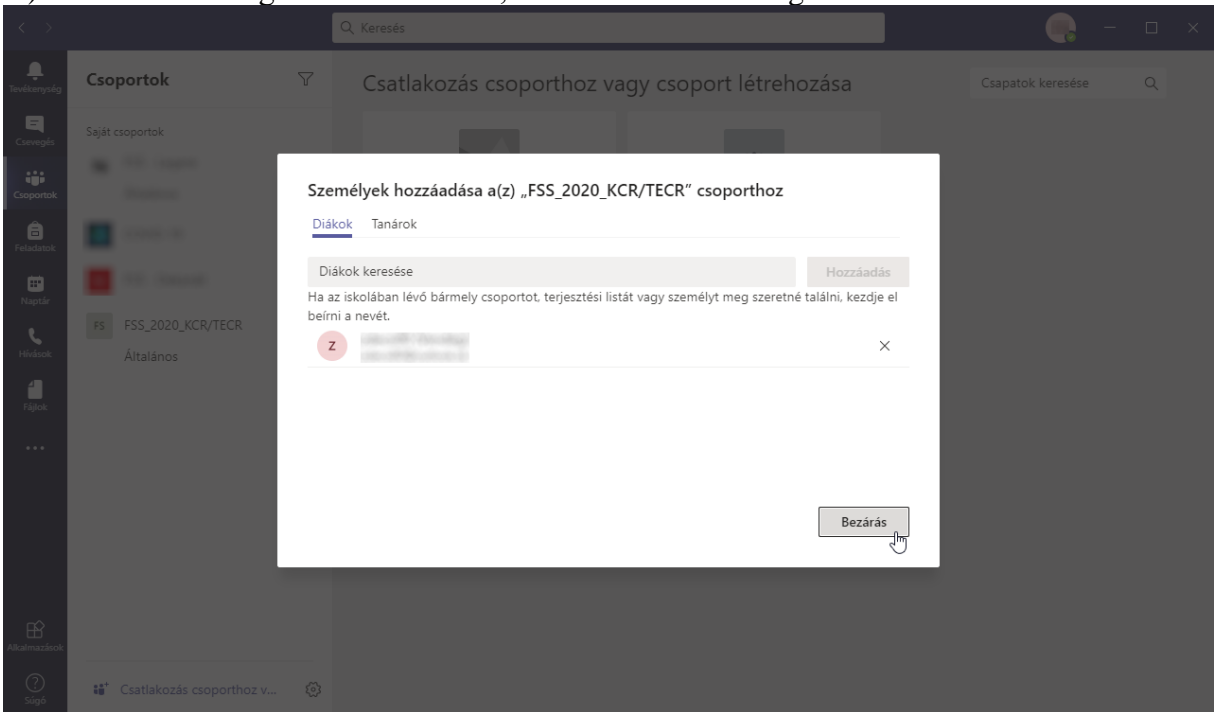

7.) Ha elkészült a tagok hozzáadásával, kattintson a Bezárás gombra!

Ezután létrejön a csoport (tantárgy) és alatta egy Általános nevű csatorna. A csatornákról bővebben a következő fejezetben olvashat.

8.) A csoport (tantárgy) nevét később megváltoztathatja, hogy könnyebben azonosítható neve legyen. Ehhez kattintson a tantárgy neve melletti három pontra, és a menüből válassza ki a **Csoport szerkesztése** lehetőséget!

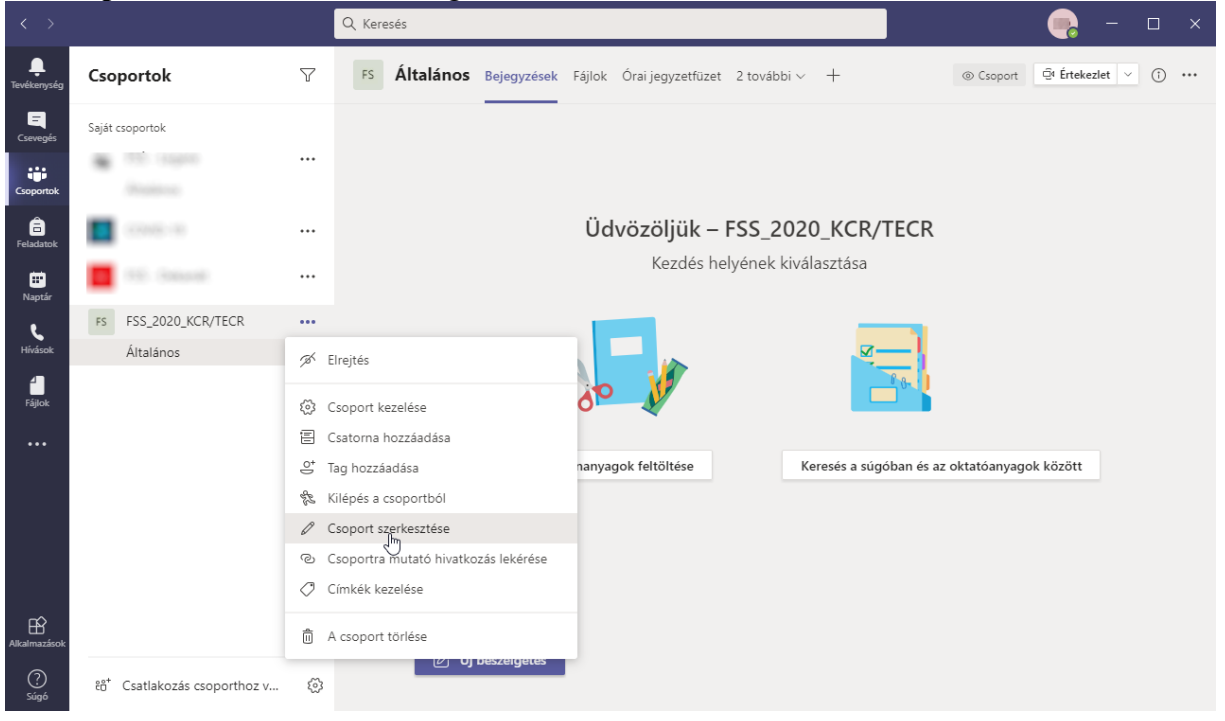

9.) Az **Osztály neve** mezőben változtassa meg a tantárgy nevét, és további beállításokat adhat meg. Ha elkészült, kattintson a **Frissítés** gombra!

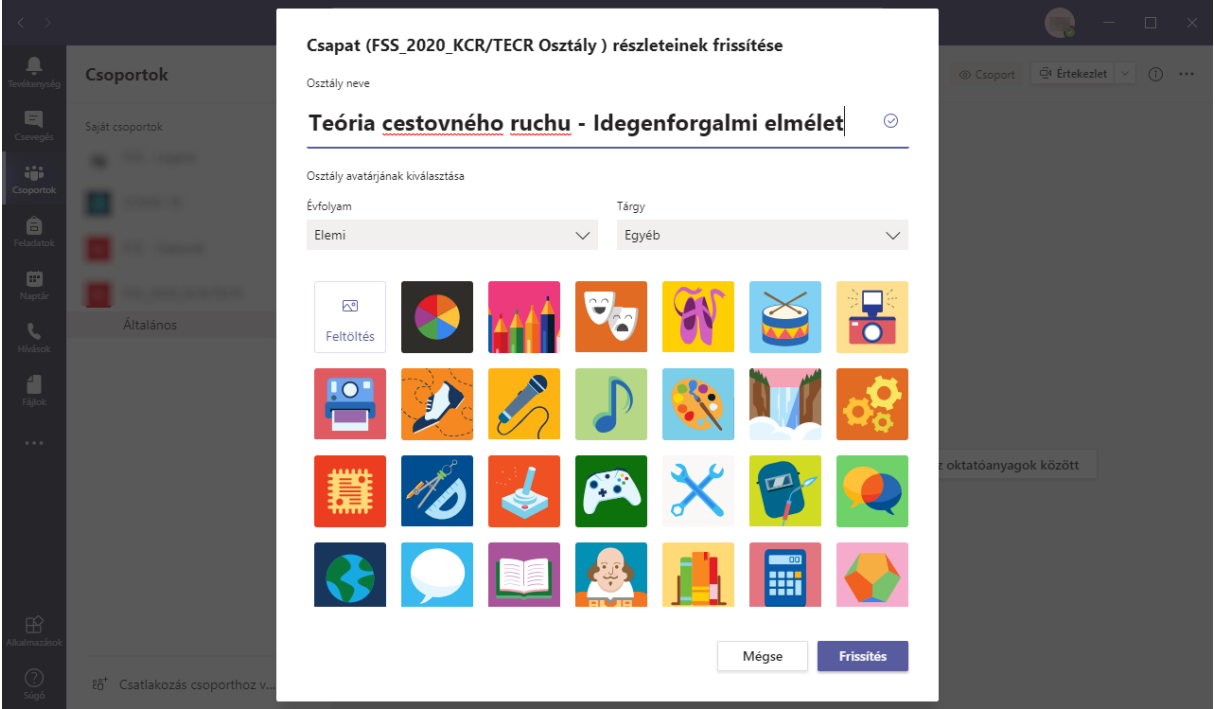

10.) A csoporthoz (tantárgyhoz) később is hozzáadhat új tagokat. Ehhez kattintson a tantárgy melletti három pontra és a megjelenő menüből válassza ki a **Tag hozzáadása** lehetőséget!

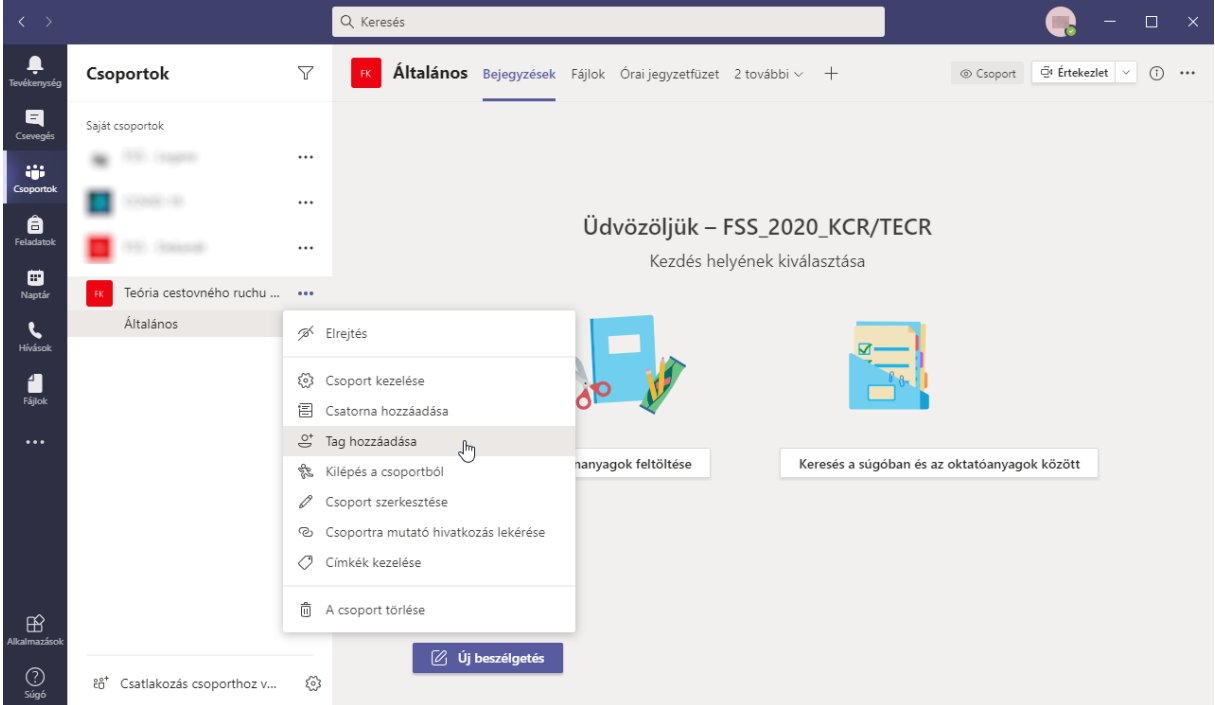

11.) A további tagok hozzáadása ugyanúgy működik, mint az 5. – 7. pontokban.

12.) Ha a tantárgyat több oktató tanítja, akkor javasolt beállítani, hogy az oktatóknak egyforma jogköreik legyenek. Ehhez kattintson a tantárgy melletti három pontra, majd a menüből válassza ki a **Csoport kezelése** lehetőséget!

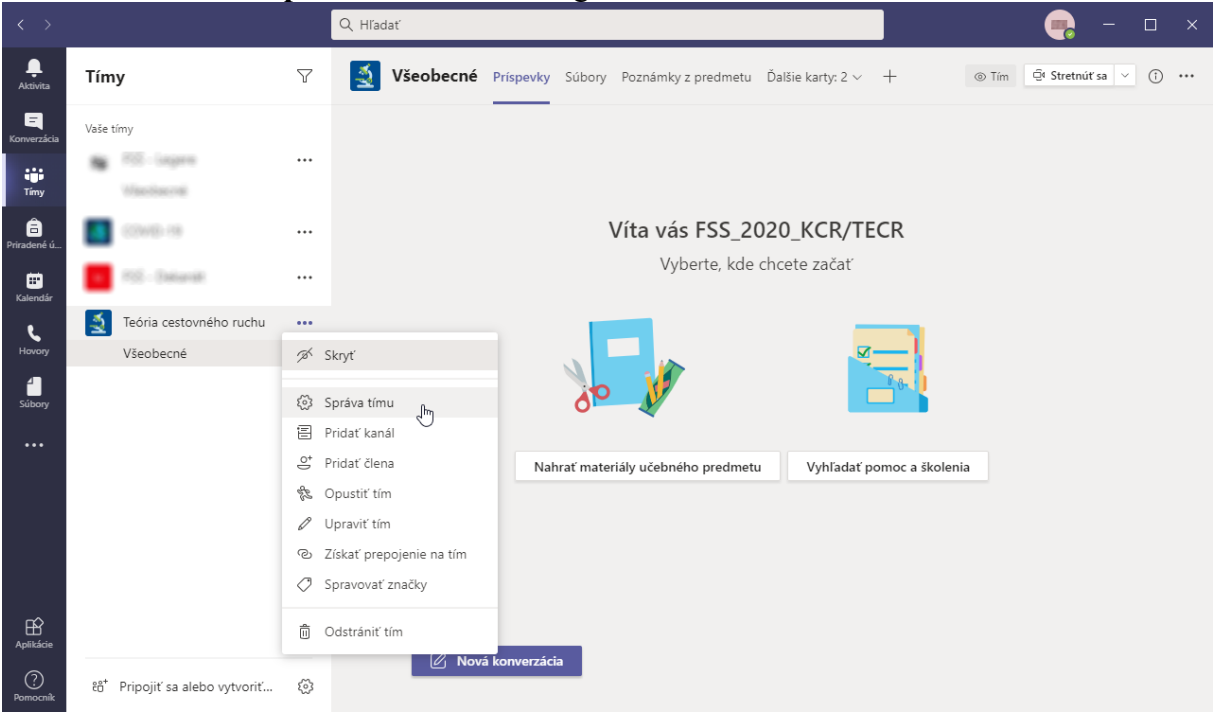

13.) Jobboldalt kattintson a Tagok és vendégek szövegre. Megnyílik egy lista, ahol a felvett a tagok és a vendégek szerepelnek. Kattintson az adott oktató neve mellett szereplő Tag szövegre, majd a listából válassza ki a Tulajdonos lehetőséget. Ekkor az adott oktató átkerül a Tulajdonosok nevű listába.

|                        |            |                        |   | < Kereses                                    |                            |                                  |                    |                   |
|------------------------|------------|------------------------|---|----------------------------------------------|----------------------------|----------------------------------|--------------------|-------------------|
| L.<br>Tevékenység      | Csopo      | ortok                  | 7 | UK U                                         | KF_FSS_KCR_TEC             | <b>R ····</b><br>orgalmi elmélet |                    | (®) Csoport       |
| E<br>Csevegés          | Saját csop | portok                 |   |                                              |                            |                                  |                    |                   |
|                        |            | 5 lages                |   | Tagok Függól                                 | ben lévő kérelmek Csatorná | ik Beállítások Alkalmazások      | 1 további ~        |                   |
| Csoportok              |            | 2005-00                |   | Tagok keresés                                | e Q                        |                                  |                    | ిౖ ⊤ag hozzáadása |
| Feladatok              |            | C. Colorado            |   | <ul> <li>Tulajdonoso</li> </ul>              | <b>bk</b> (1)              |                                  |                    |                   |
|                        |            | VE ESS VOD TEOD        |   | Név                                          | Beosztás                   | Hely                             | Címkék (†)         | Szerepkör         |
| Naptar<br>C<br>Hívások | Á          | Italános               |   | -                                            | (Basil                     | DRA00080                         |                    | Tulajdonos 🗸      |
| Fájlok                 |            |                        |   | <ul> <li>Tagok és ve</li> <li>Név</li> </ul> | ndégek ( ) )<br>Beosztás   | Címkěk 🕕                         | 🔽 Tanulók némítása | Szerepkör         |
|                        |            |                        |   | AT                                           | inte                       | 0                                |                    | Tag 🗸 X           |
|                        |            |                        |   | C <sub>☉</sub>                               | second (                   |                                  |                    | Tulajdonos 🔓      |
|                        |            |                        |   | E                                            | (T. Stending)              |                                  |                    | lag<br>lag 🗸 🔨    |
|                        |            |                        |   | Po                                           | 10.00E (K.,                |                                  |                    | Tag 🗸 X           |
|                        |            |                        |   |                                              |                            |                                  |                    |                   |
|                        |            |                        |   |                                              |                            |                                  |                    |                   |
|                        |            |                        |   |                                              |                            |                                  |                    |                   |
| Alkalmazások           |            |                        |   |                                              |                            |                                  |                    |                   |
| ?<br>Súgó              | ĉ₿⁺ Cs     | atlakozás csoporthoz v | ŝ |                                              |                            |                                  |                    |                   |

# 2. Értekezlet indítás és ütemezése

 Az értekezlet indításához először válassza ki a csoportot (tantárgyat) és azon belül az adott csatornát (ha még nem hozott létre csatornákat, akkor kattintson az *Általános* csatornára). Ha nem látja a csatornákat, akkor kattintson a tantárgy melletti kis háromszögre, és alatt megjelennek a csatornák. Ezután jobboldalt fent kattintson az **Értekezlet** gombra!

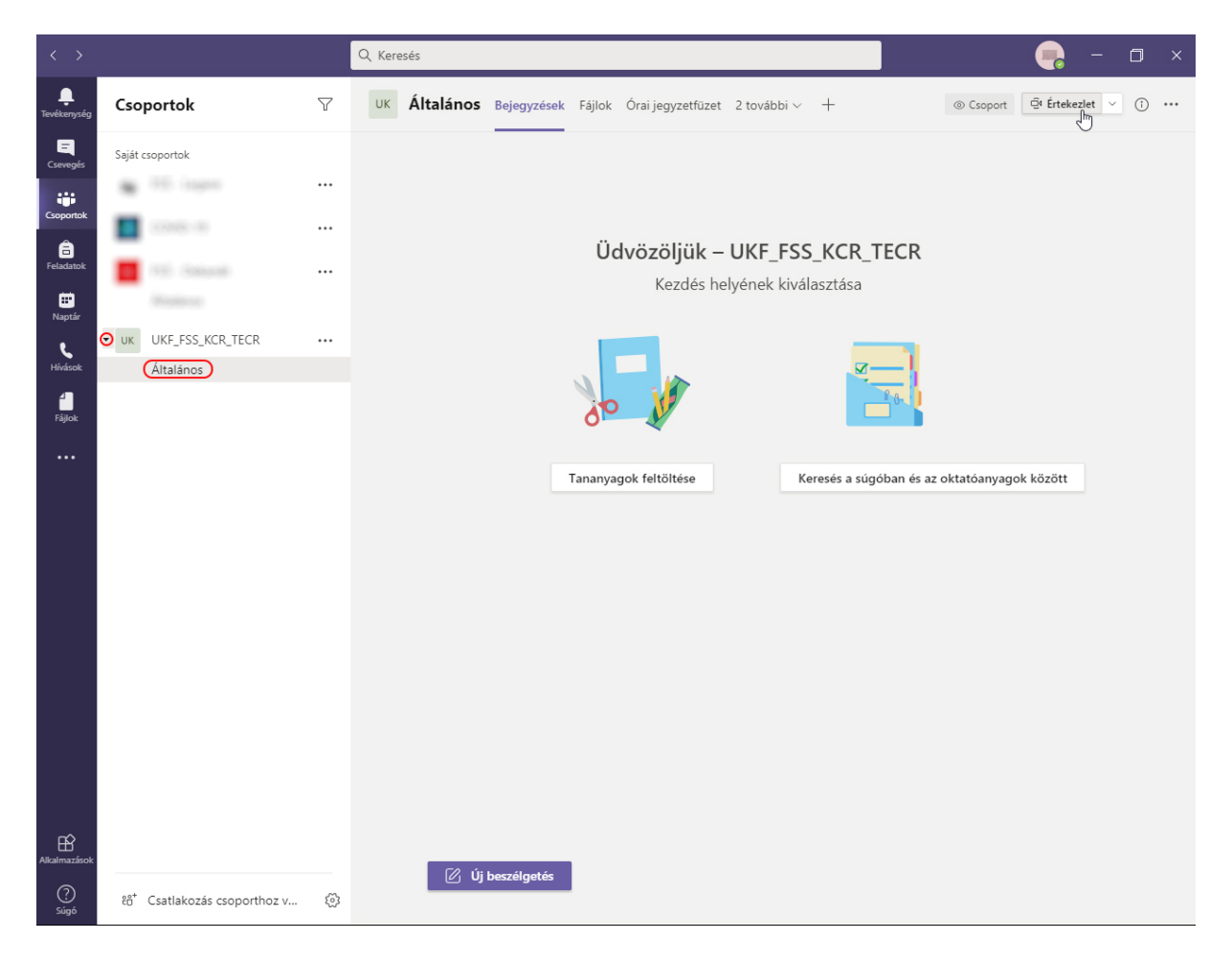

2.) Megjelenik egy új ablak, melyben beállíthatja ki- és bekapcsolhatja a kamerát és a mikrofont, továbbá az **Egyéni beállítás** gombra kattintva kiválaszthatja milyen eszközök használatával szeretné elindítani az értekezletet! Ezután kattintson a **Csatlakozás** gombra!

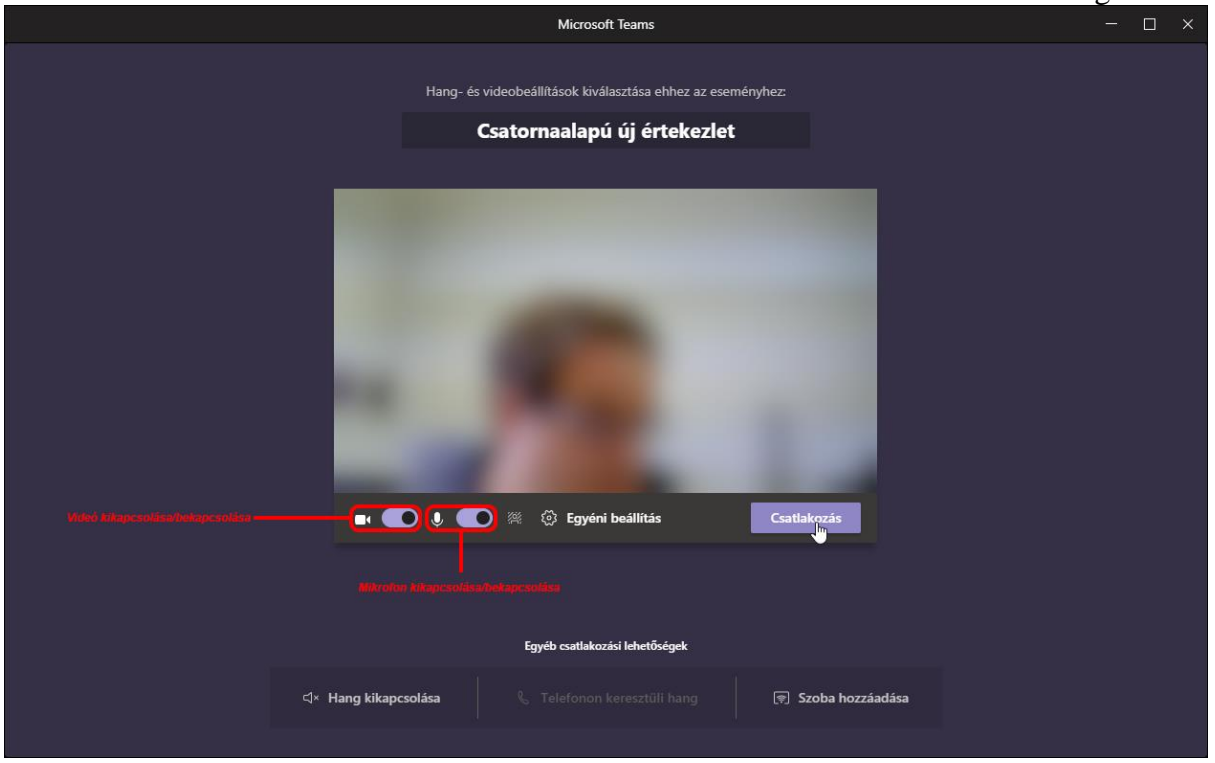

- 3.) Megjelenik egy újabb ablak, melyben a kommunikáción kívül további lehetőségei vannak.
  - a.) Ha rákattint az ablak tetején található gombra, jobboldalt megjelenik egy lista azokról, akik csatlakoztak az értekezlethez.
     Bármelyik résztvevőt elnémíthatja. Ehhez kattintson a listában a résztvevő mellett

szereplő mikrofon alakú ikonra. Ez az ikon átváltozik három pontra, majd a listából válassza ki a **Résztvevő elnémítása lehetőséget**! A résztvevő azonban bármikor újra bekapcsolhatja a mikrofont!

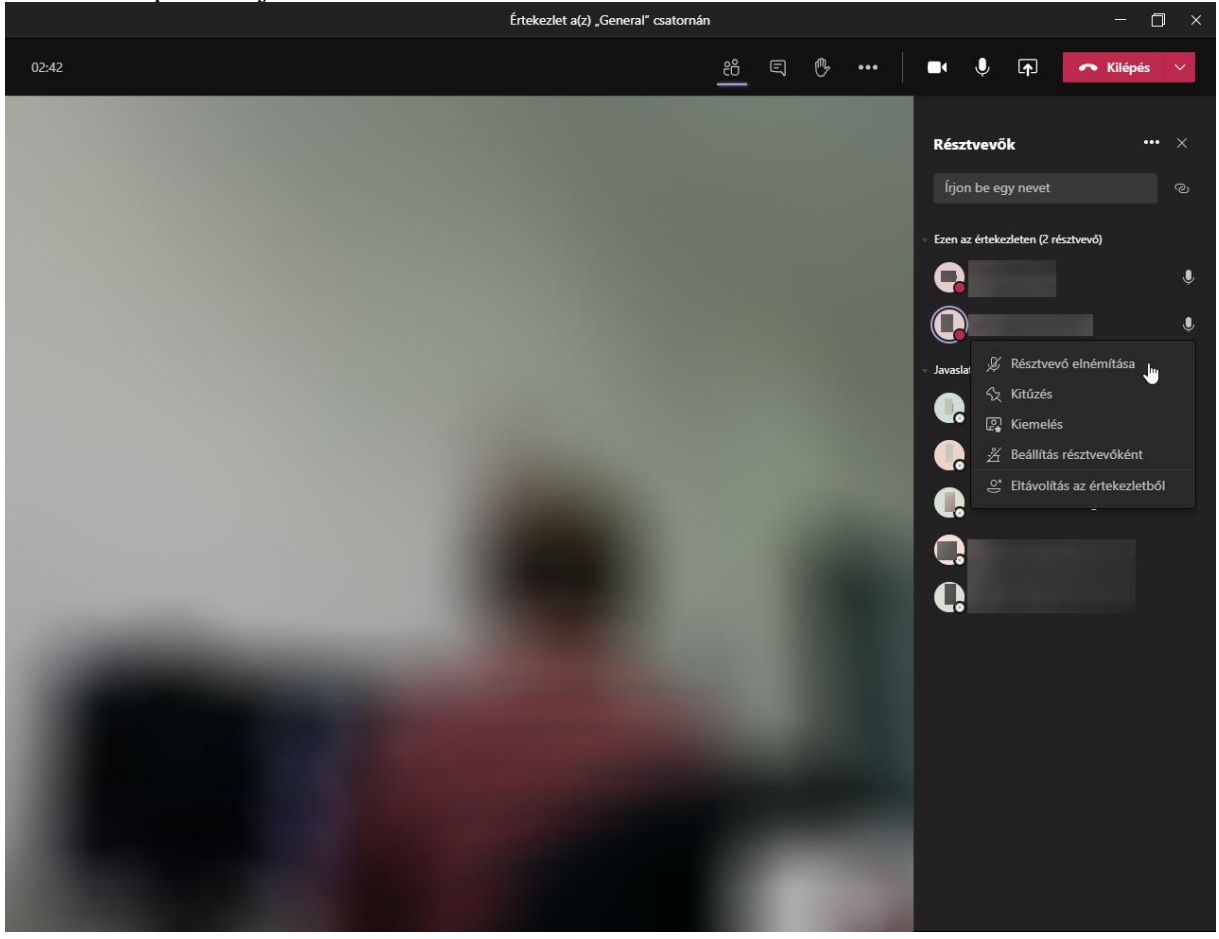

b.) Ha rákattint a sombra, akkor szöveges üzenetet írhat a résztvevőknek a program alsó részében. Ha csak egy konkrét személynek szeretne üzenni, akkor a írja be a @ jelet, és a megjelenő listából válassza ki a résztvevőt.

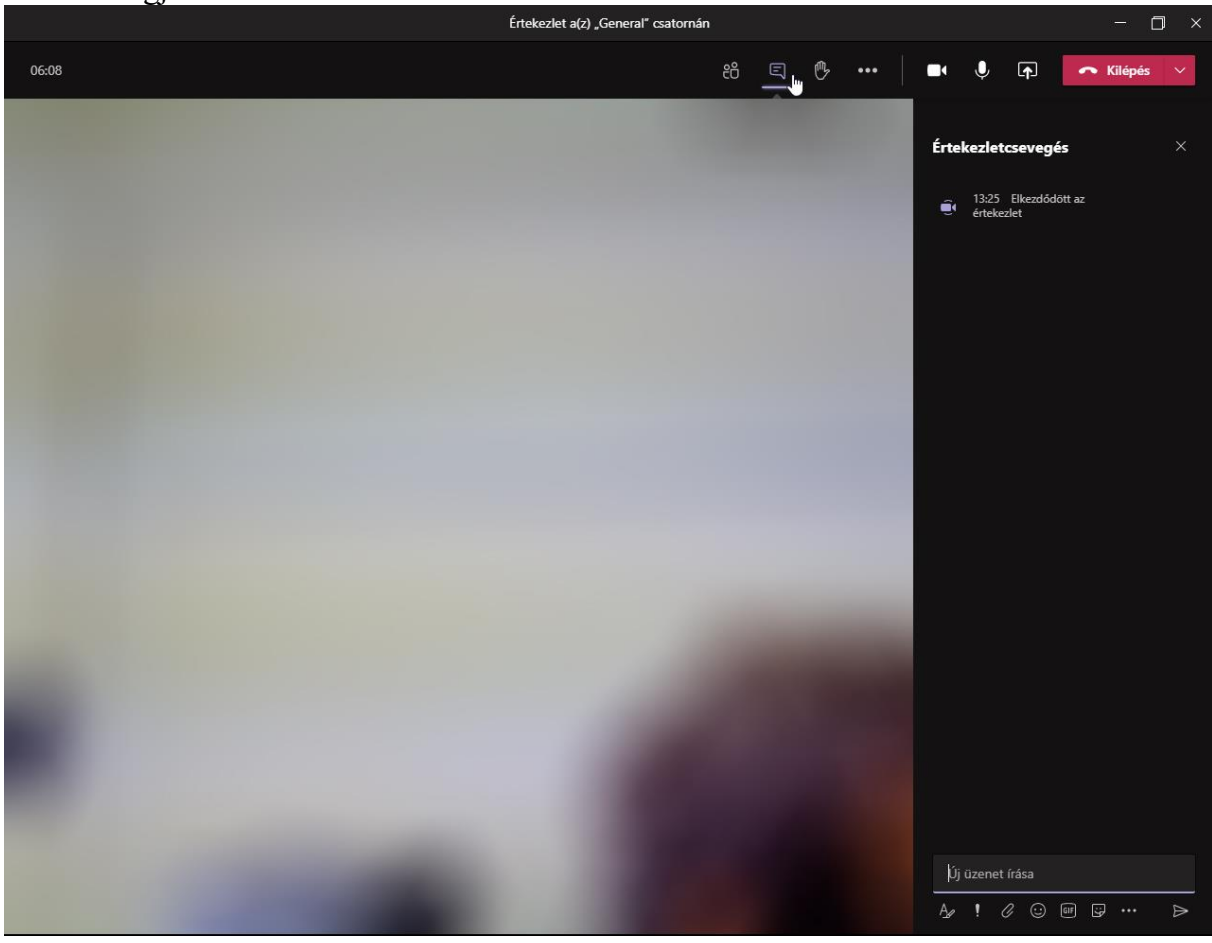

- c.) Ha rákattint a 📓 gombra, akkor "virtuálisan" felemelheti a kezét. Ha el van némítva, akkor ezzel jelzi, hogy szólni szeretne.
- d.) Ha rákattint a 🔳 gombra, kikapcsolhatja vagy bekapcsolhatja a kameráját.
- e.) Ha rákattint a 🖳 gombra, kikapcsolhatja vagy bekapcsolhatja a mikrofonját.
- f.) Ha rákattint a for gombra, akkor megoszthatja az Asztal(ok) tartalmát, egy programablakot, a OneDrive-on található fájlt, vagy a **Tallózás** gombbal kikereshet ez fájlt a számítógépből, ami meg szeretne osztani, ill. elindíthatja a rajztáblát is, amire minden résztvevő rajzolhat.

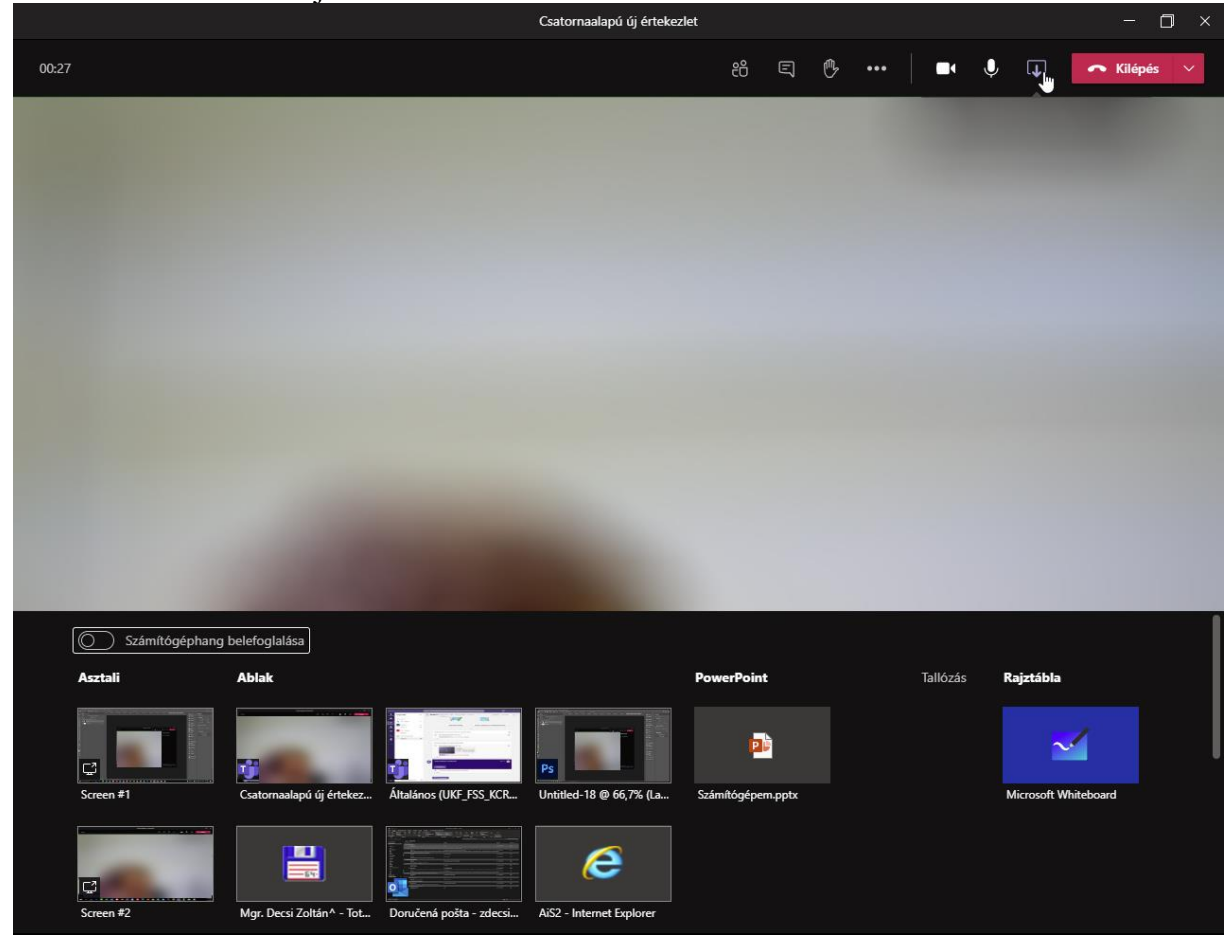

4.) Az értekezletből a Kilépés gombbal léphet ki!

## Értekezlet ütemezése

1.) Az értekezlet ütemezéséhez válassza ki a tantárgyat és a csatornát, majd jobboldalt fent kattintson az Értekezlet gomb melletti háromszögre, majd a listából válassza ki az Értekezlet ütemezése gombot!

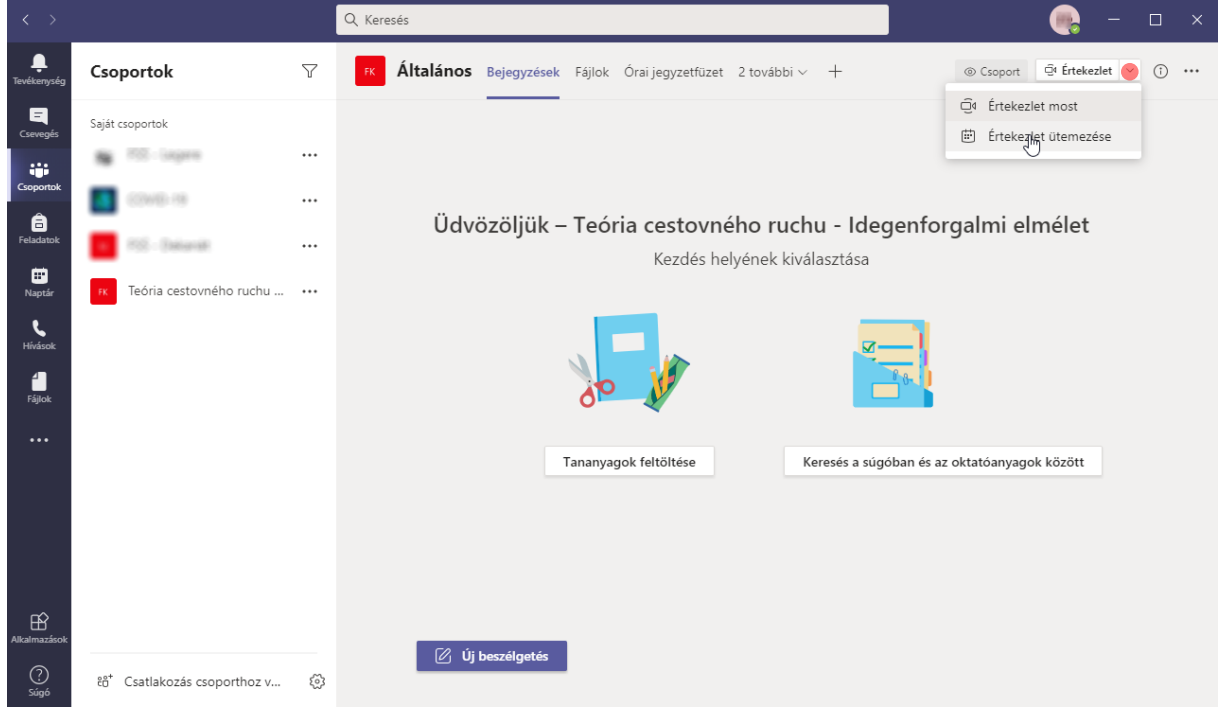

#### 2.) Az ütemezésnél a megadhatja:

- az értekezlet címét
- Stelező és a nem kötelező résztvevőket (ezek értesítést kapnak az e-mail címükre)
- 🖮 az értekezlet időtartamát
- □ ismétlést
- $\equiv$  megváltoztathatja a csoportot (tantárgyat) és a csatornát  $\bigcirc$  helyszínt
- = megjegyzéseket

#### Ezután kattintson a Küldés gombra!

| $\langle \rangle$       |       | Q, Keresés                                                                                                    | 🧠 – 🖙 –        |
|-------------------------|-------|----------------------------------------------------------------------------------------------------|----------------|
| <b>Ļ</b><br>Tevékenység |       | Új értekezlet Részletek Ütemezési segéd                                                                                           | Küldés Bezárás |
| Csevegés                | ldőzó | na: (UTC+01:00) Belgrád, Budapest, Ljubljana, Pozsony, Prága 🗸                                                                    |                |
| Csoportok               | Ø     | Előadás                                                                                                    |                |
| Feladatok               | Q_    | Kötelező résztvevők hozzáadása + Nem kötelező résztvevők                                                                          |                |
| iii<br>Naptár           | Ē     | 2020. okt. 10. 11:30 $\checkmark$ $\rightarrow$ 2020. okt. 10. 12:00 $\checkmark$ 30 perc $\bullet$ Egész napos                   |                |
| S.                      | Ø     | Előfordulás: minden szombat, kezdő dátum: 2020. 10. 10. $\sim$                                                                    |                |
| Hivasok                 | Ē     | Teória cestovného ruchu - Idegenforgalmi elmélet > Általános                                                                      |                |
| Fájlok                  | 0     | Hely hozzáadása                                                                                                    |                |
|                         |       | <b>B</b> $I \cup S   ∀ A$ A Bekezdés ∨ $\underline{T}_x   \in i = i = i = i$ $0 = \cdots$<br>Adja meg az új értekezlet részleteit |                |
| Alkalmazások            |       |                                                                                                    |                |
| ?<br>Súgó               |       |                                                                                                    |                |

## 3. Csatornák létrehozása

Minden csoport (tantárgy) rendelkezik egy előre beállított csatornával: *Általános*. Mindig elsőként jelenik meg és nem lehet eltávolítani. De további csatornákat hozhatunk létre pl. csak a tanároknak, csak az előadások részére, konzultációra, stb. Ezek a csatornák lehetnek a csoport (tantárgy) összes tagja számára elérhetők vagy csak bizonyos tagok számára (pl. tanárok számára).

1.) Csatorna létrehozásához kattintson a csoport (tantárgy) melletti három pontra, majd válassza ki a **Csatorna hozzáadása** lehetőséget!

| $\langle \rangle$                                                                                                    | Q Keresés                                                                                                    | ×                                                                                                    |
|----------------------------------------------------------------------------------------------------|----------------------------------------------------------------------------------------------------|----------------------------------------------------------------------------------------------------|
| Tevékenység Csoportok                                                                                                    | √ Általános Bejegyzésel                                                                                                    | ek Fájlok 3 további∨ + © Csoport 1 vendég Qt Értekezlet ∨ () …                                                                                                 |
| Tevelangsag       Coverages       Saját csoportok       Coveranta       Peladatok       Napsfar       Hindsok       Figlock |                                                                                                    | Üdvözöljük – Teória cestovného ruchu         Kezdés helyének kiválasztása         Image: State of televenement i szeresés a súgóban és az oktatóanyagok között |
| Ataihazások<br>20. řá* Csatlakozás csoporth                                                                                 | <ul> <li>iag nozzałasa</li> <li>Kilépés a csoportból</li> <li>Csoport szerkesztése</li> <li>Csoportra mutató hivatkozás lekérése</li> <li>Címkék kezelése</li> <li>A csoport törlése</li> </ul> | a véget ért: 1 p 15 mp 💿<br>a véget ért: 3 p 31 mp 🕝 💿                                                                                                    |

2.) Adja meg a csatorna nevét, adhat hozzá leírást, a *Hozzáférés* szekcióban válassza ki, hogy a csoport összes tagja számára legyen elérhető, vagy csak bizonyos tagok számára, valamint bejelölheti, hogy a csatorna minden felhasználó számára látható lesz. Ezután kattintson a **Hozzáadás** gombra. Ha privát csatornát hozott létre, a következő lépésben még megadhatja hozzáadhatja a tagokat.

| < >                     |                                                                                                    |   |                                                                                      |                                |
|-------------------------|----------------------------------------------------------------------------------------------------|---|--------------------------------------------------------------------------------------|--------------------------------|
| <b>L</b><br>Tevékenység | Csoportok                                                                                                    |   | Általános Bejegyzések Fájlok 3 további v +                                           |                                |
| E<br>Csevegés           |                                                                                                    |   |                                                                                      |                                |
| Csoportok               | N TE Laper                                                                                                    |   | Csatorna létrehozása a(z) "Teória cestovného ruchu" csoport<br>számára               | ruchu                          |
| Â                       | Contraction of the local distribution of the local distribution of the |   | Csatorna neve                                                                        |                                |
| Feladatok               |                                                                                                    |   | Előadás 📀                                                                            |                                |
| Naptár                  | Teória cestovného ruchu                                                                                                    |   | Leírás (nem kötelező)                                                                | <b>=</b> 1                     |
| K<br>Hívások            |                                                                                                    |   | Adjon meg egy leírást, hogy mások könnyebben megtalálhassák a megfelelő<br>csatornát | 0.11                           |
| Fájlok                  |                                                                                                    |   | Hozzáférés                                                                           | ban és az oktatóanyagok között |
|                         |                                                                                                    |   | Normál – A csoport összes tagja számára elérhető 🗸 🗘                                 |                                |
|                         |                                                                                                    |   | A csatorna automatikus megjelenítése az összes tag csatornalistájában                |                                |
|                         |                                                                                                    |   | Mégse Hozzáadás                                                                      | • 3                            |
|                         |                                                                                                    |   | ✓ Válasz                                                                             |                                |
| Alkalmazások<br>Súgó    | ڈڈ <sup>*</sup> Csatlakozás csoporthoz v                                                                                                    | ŝ | 🖉 Új beszélgetés                                                                     |                                |

## 4. Csevegés csak bizonyos felhasználókkal

1.) Ha csak bizonyos felhasználókkal szeretnénk csevegni, akkor kattintson baloldalt a Csevegés gombra.

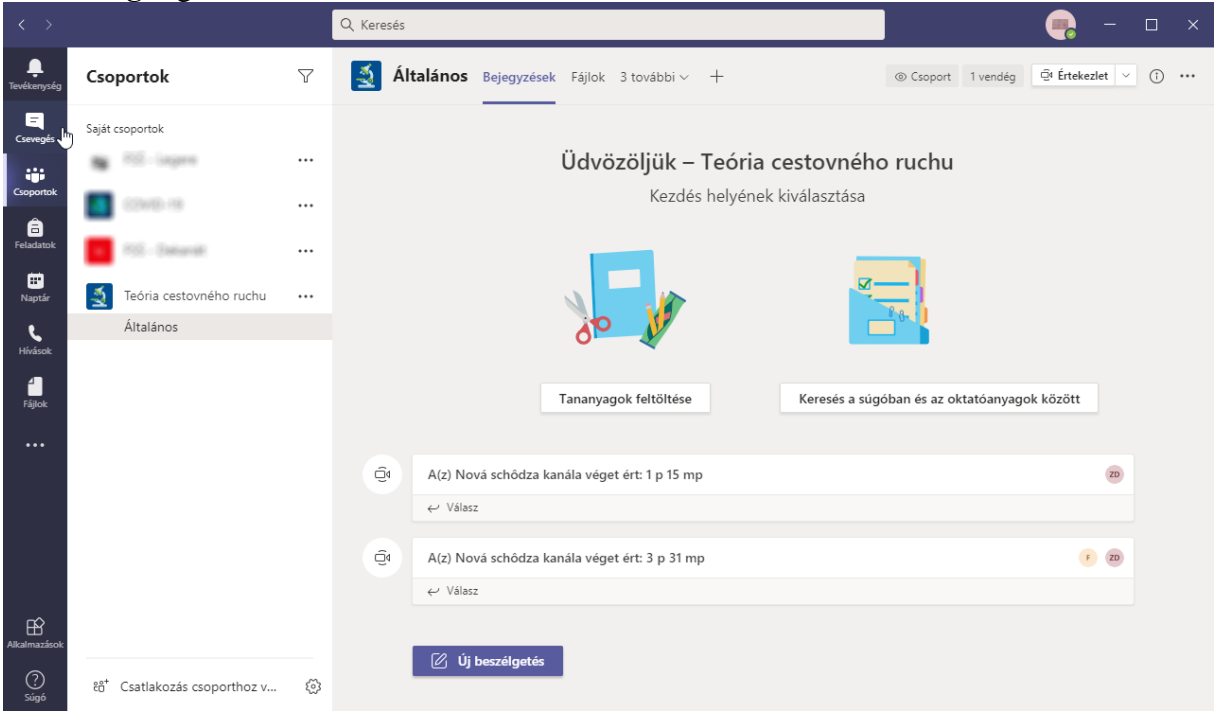

2.) A program bal részén fent kattintson a *I* gombra! Mellette a **Címzett** mezőbe írja be felhasználók nevét. Elég beírni néhány betűt, és az alatta levő listában kiválaszthatja. Ugyanígy vegye fel a többi felhasználót is.

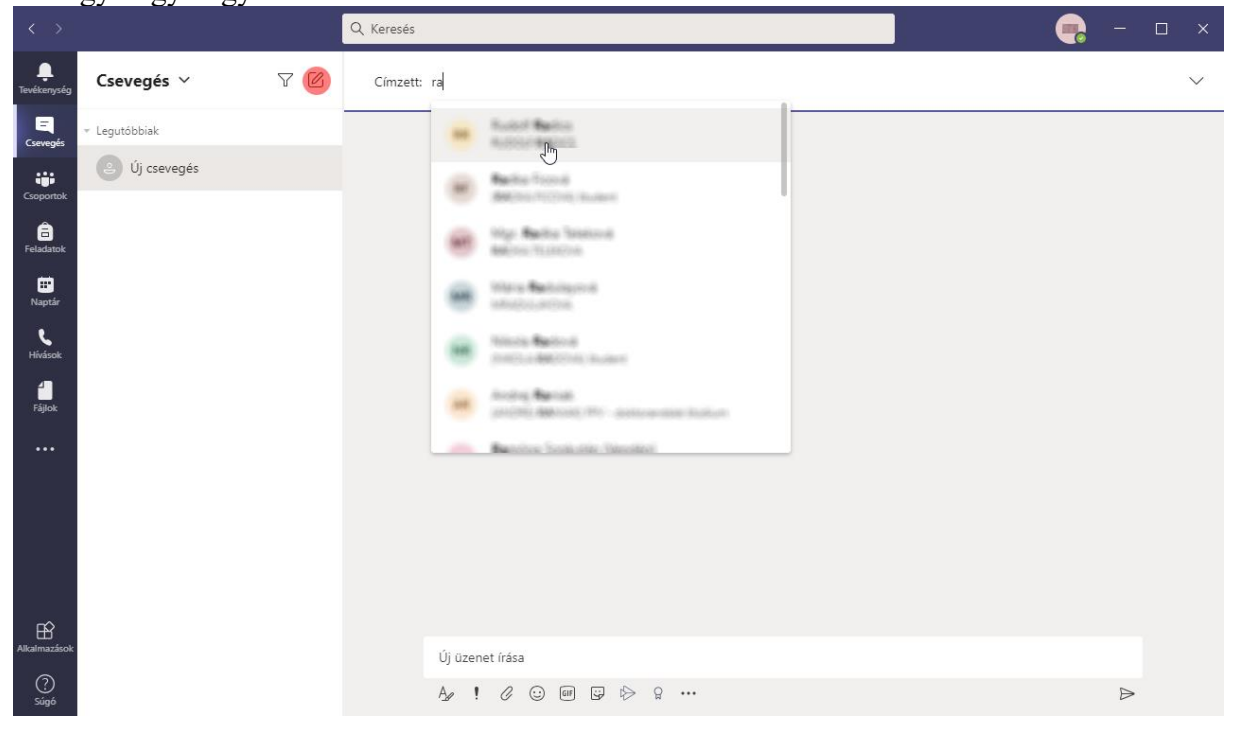

3.) Miután hozzáadta a tagokat, nyomja meg az *Enter* billentyűt. A program felső részében megjelenik a résztvevők neve és baloldalon a legutóbbi beszélgetések listája. A program alsó részében kiválaszthatja, hogy szöveges üzenetet, képet, fájlt, emoji-t, stb. küld. A program felső jobb részben pedig hang- és videóhívást indíthat, illetve megoszthatja számítógépének tartalmát.

| < >                     |                                 |     | Q. Keresés  |                |          |                          |                                            |       | -  | -         | □ ×     |
|-------------------------|---------------------------------|-----|-------------|----------------|----------|--------------------------|--------------------------------------------|-------|----|-----------|---------|
| <b>Ļ</b><br>Tevékenység | Csevegés 🗸                      | 7 Ø | AR Official | ka, ⊙ftuduif   | Csevegés | Fájlok                   |                                            |       | 00 | F         | 86⁺3 [] |
| <br>Csevegés            | <ul> <li>Legutóbbiak</li> </ul> |     |             |                |          |                          |                                            |       |    |           |         |
| iiii                    | A R Vázlat                      |     |             |                |          |                          |                                            |       |    |           |         |
| Feladatok               |                                 |     |             |                |          |                          |                                            |       |    |           |         |
|                         |                                 |     |             |                |          | •                        |                                            |       |    |           |         |
| <b>C</b><br>Hívások     |                                 |     |             |                |          | 2                        |                                            |       |    |           |         |
| Fájlok                  |                                 |     |             |                |          |                          | 😊 🙂                                        |       |    |           |         |
|                         |                                 |     |             |                |          | Új bes<br>Az alábbiakban | zélgetést indít<br>megírhatja az első üzen | etét. |    |           |         |
|                         |                                 |     |             |                |          |                          |                                            |       |    |           |         |
|                         |                                 |     |             |                |          |                          | 20                                         |       |    |           |         |
| Ŕ                       |                                 |     |             |                |          |                          |                                            |       |    |           |         |
| Alkalmazások            |                                 |     | l.          | j üzenet írása |          |                          |                                            |       |    |           |         |
| Súgó                    |                                 |     | Å           | / ! / 😳        | GIF 🙄    | 👜 🖗 🎖 …                  |                                            |       |    | $\square$ |         |